## LONGWOOD university

## **Instructions for Completing Your Electronic I-9**

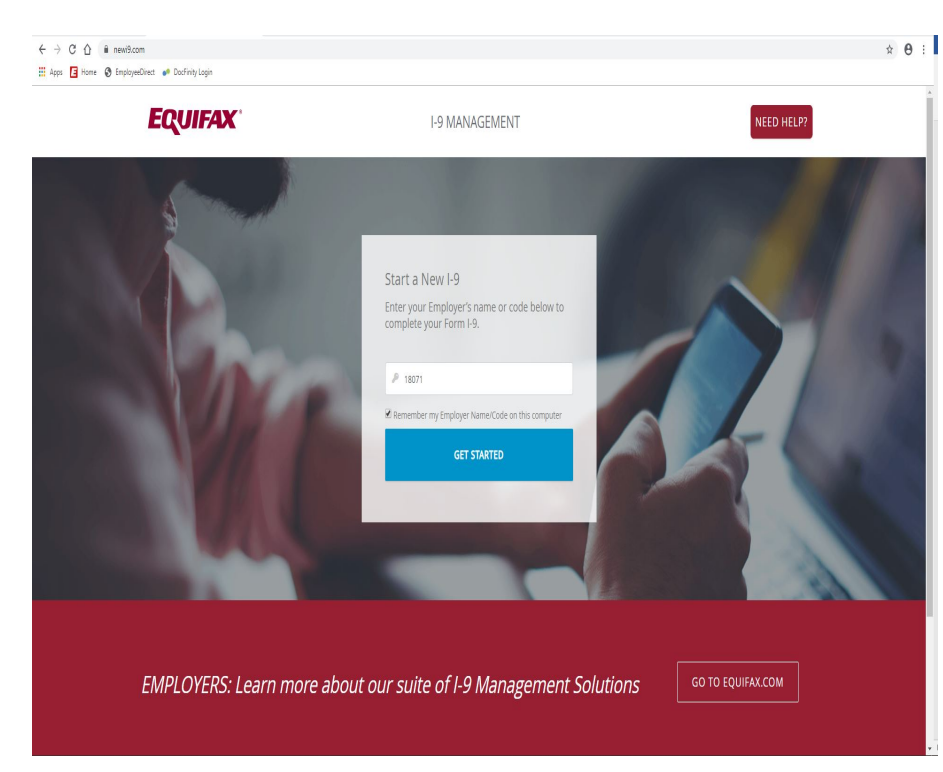

Log on to <u>www.newi9.com</u>. You will be directed to the main screen where you will type in Longwood's Employer code – **18071** 

| ONLINE NEW HIRE PACKET                                                                                                    |                                                                                                    |   |  |  |
|----------------------------------------------------------------------------------------------------|----------------------------------------------------------------------------------------------------|---|--|--|
| Welcome to Onboarding.<br>This are provide access to route your New You Pucket.<br>To begin rener your Location.<br>Passe energy and Location. This information is only used to identify your account and it is protected by industry.                                                                                                    | LOCATION*                                                                                                    | - |  |  |
| restanti an experience<br>Imagenet fields<br>2011 Equifications, Service State State | and a second second sec |   |  |  |
| 2019 Sparke, Inc., All rights sea<br>Privacy Policy   Terms of Use                                                                                                    | eved<br>e                                                                                                    |   |  |  |
|                                                                                                    |                                                                                                    |   |  |  |
|                                                                                                    |                                                                                                    |   |  |  |
|                                                                                                    |                                                                                                    |   |  |  |

Once you get to this screen, select the correct employee location and then click "continue"

Employee Location:

\*LU Employees for employees

\*LU Student Workers for student employment

## LONGWOOD u n i v e r s i t y

## **Instructions for Completing Your Electronic I-9**

| WELCOME TO YOUR EMPLOYMENT CENTER!                                                                                                    |                                                                   |  |  |
|----------------------------------------------------------------------------------------------------|-------------------------------------------------------------------|--|--|
| We are excited to reduce you as our new team member!<br>You are now ready to bagic completion your form IP. The process takes between 5 and 10 minutes to complete and<br>down't week to be down all at once.<br>Please completes the form before your start date. If you need any assistance please reach out to your long memoger<br>or it flappresentative. | Danderd, LU Enployees<br>2 Forms to Complexe<br>Personal Momenton |  |  |
| EFX<br>2019 Equila, ite., Ai rights were<br>Persey Pulsy I terms of Use                                                                                                    | e                                                                 |  |  |
|                                                                                                    |                                                                   |  |  |
|                                                                                                    |                                                                   |  |  |
|                                                                                                    |                                                                   |  |  |

← → C ☆ @ http://weicome

Click continue on this screen to begin filling out your I9 Section 1 information.

Remember: Section 1 needs to be completed on or before your first day of employment.

| LUTIMENT CENTER  | * REQUIRED FIELD         |                                                         |                          |                        | 9 |  |
|------------------|--------------------------|---------------------------------------------------------|--------------------------|------------------------|---|--|
| onal Information | PERSONAL IDENTIFICATION  | Personal Information PERSONAL IDENTIFICATION            |                          |                        |   |  |
|                  | Social Security Number*  | Social Security Number* Confirm Social Security Number* |                          |                        |   |  |
|                  |                          | 0                                                       |                          | - OR - SSN Applied For |   |  |
|                  | First Name (Given Name)* | Middle Initial                                          | Lost Name (Family Name)* | Other Last Name Used   |   |  |
|                  | Email Address            | Teleph                                                  | one                      | Date of Birth*         |   |  |
|                  | PHYSICAL ADDRESS         | PHYSICALADDRESS                                         |                          |                        |   |  |
|                  | Street Address*          |                                                         | Apt                      |                        |   |  |
|                  | Zip code*                | City*                                                   |                          | State*                 |   |  |
|                  | County*                  |                                                         |                          |                        |   |  |
|                  |                          |                                                         |                          |                        |   |  |

Input all of the required information, checking to make sure it is correct. Once done, click "continue". You will receive a code upon completion of Section 1. Once you have the code, you may close out of your browser.